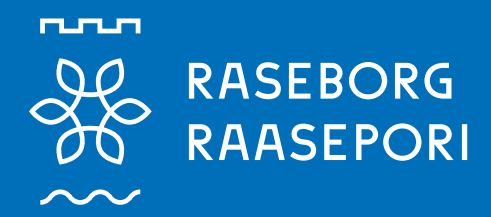

**RAASEPORI.FI** 

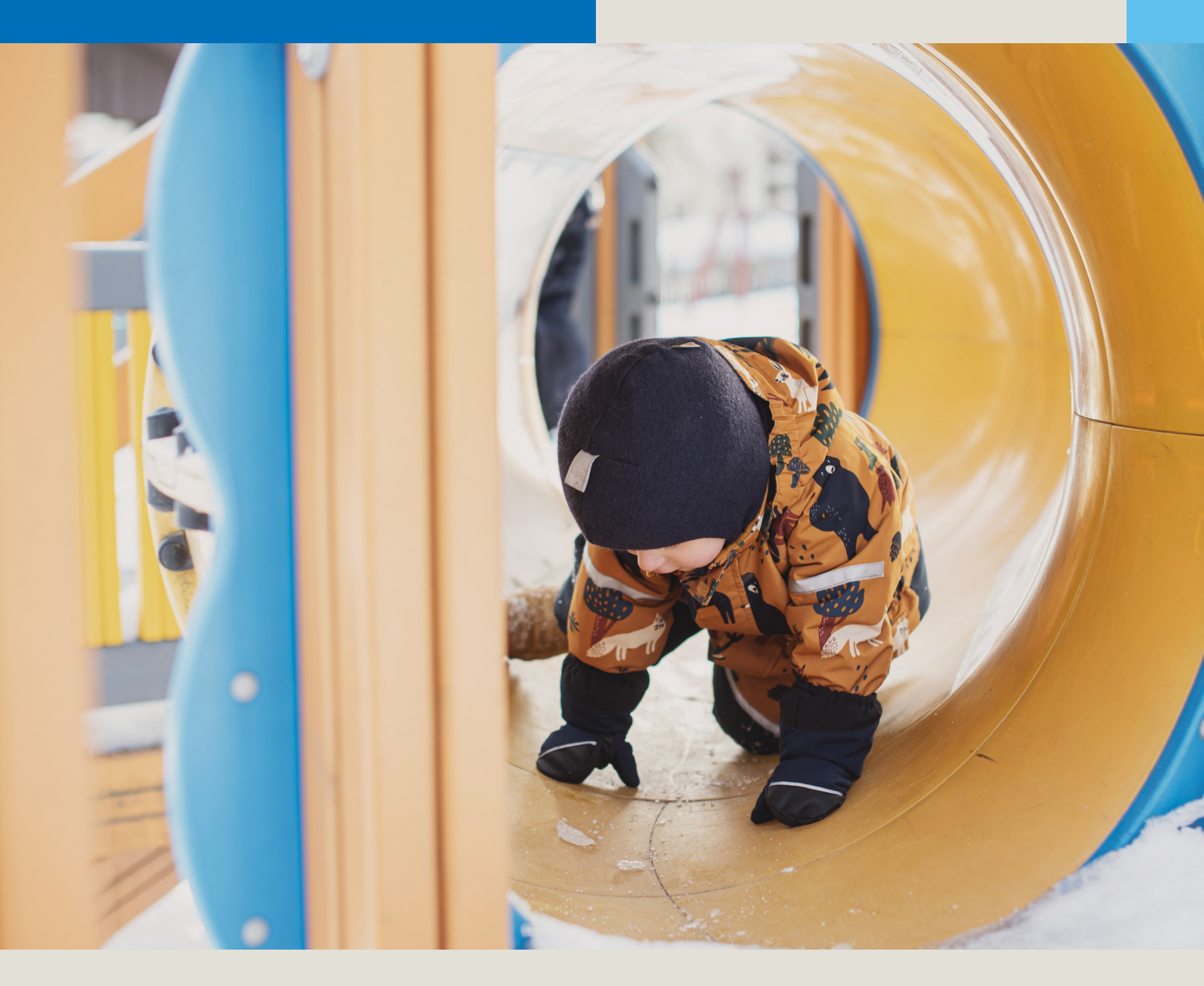

## CGI VESA

## Ohje huoltajille

Kirjautuminen Vesa palveluun

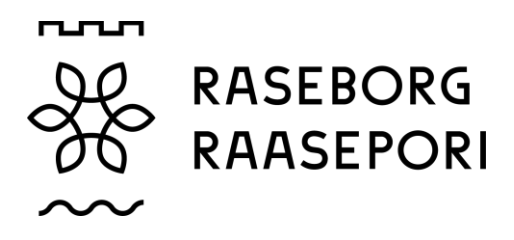

## Kirjautuminen CGI Vesa palveluun

Vesa palveluun kirjaudutaan kaupungin kotisivuilla olevasta linkistä tai CGI Vesan kirjautumisivulla: <u>https://raasepori.cgivesa.fi</u>.

Hakemuslinkin kautta saapuessa käyttöliittymän kieli (suomi, ruotsi, englanti) valikoituu käytetyn linkin mukaisesti. Linkistä saavutaan suoraan suomi.fi vahvaan tunnistautumiseen, josta tunnistautumisen jälkeen saavutaan CGI Vesaan.

| Raasepori <u>Valitse kunta</u>                                                                                                    | Suomi Svenska English |  |  |  |  |
|----------------------------------------------------------------------------------------------------|-----------------------|--|--|--|--|
| Kirjaudu                                                                                                    |                       |  |  |  |  |
| Suomen kansalaiset ja muiden EU-maiden kansalaiset voivat käyttää Suomi.fi -<br>tunnistusta kirjautuakseen varhaiskasvatuksen järjestelmään. |                       |  |  |  |  |
| suc                                                                                                    | MI.FI                 |  |  |  |  |

Vesan etusivulta kirjautuessa valitaan Kirjaudu.

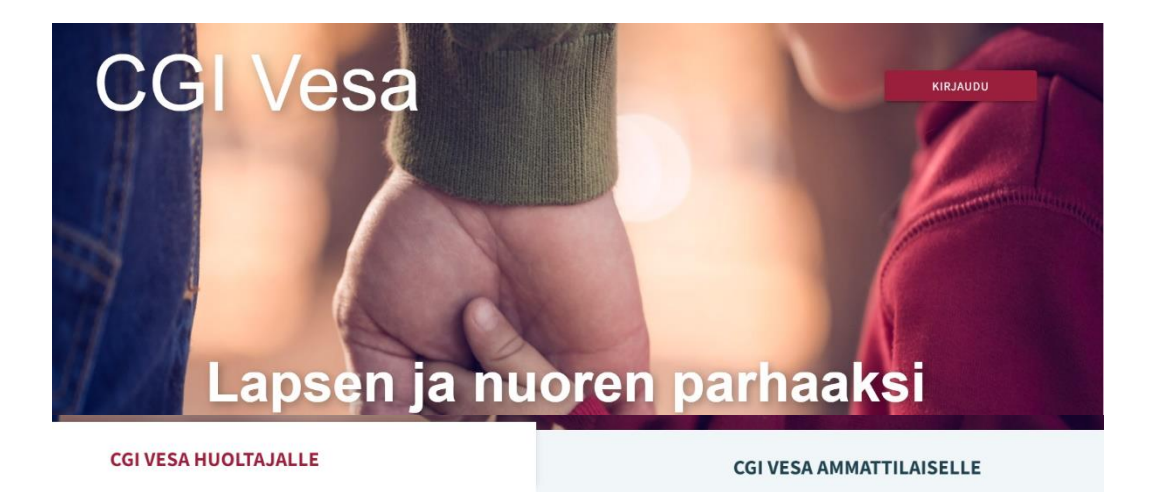

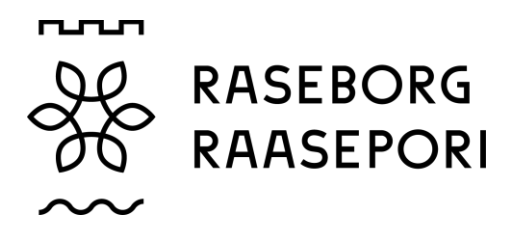

Kirjauduttaessa ensimmäistä kertaa Vesaan, tulee valita kunta. Tämän jälkeen kuntavalinta säilyy selaimen tai mobiilin väliaikaistiedoissa.

| Suomi Svenska English                                                                                  |                        |
|----------------------------------------------------------------------------------------------------|------------------------|
| Valitse kunta                                                                                          | Vuorovaikutusta lapsen |
| Olet kirjautumassa CGI Vesaan. Valitsethan kunnan, jonka<br>varhaiskasvatuspalveluun haluat kirjautua. | parhaaksi              |
| Valitse kunta                                                                                          |                        |
| VALITSE                                                                                                |                        |

Kuntavalinnan jälkeen tulee valita Suomi.fi ja kirjautuminen siirtyy suomi.fi vahvaan tunnistautumiseen, jossa tunnistautumisen jälkeen saavutaan Vesaan.

| FIN SWE EN                                                | 33 Tunnistus                               |                |               |                  |
|-----------------------------------------------------------|--------------------------------------------|----------------|---------------|------------------|
|                                                           | 0er terristauternassa palvelas<br>CGI Vesa | t.             |               |                  |
| Kirjaudu                                                  | Valitse tunnistustapa                      |                |               |                  |
|                                                           | 0                                          | $\bigotimes$   | 0P            | Nordea           |
|                                                           | Varmennekoztú                              | Mobilivarmenne | Osuuspenikki  | Napridein        |
| Suomen kansalaiset ja muiden EU-maiden kansalaiset voivat |                                            |                |               |                  |
| käyttää Suomi.fi -tunnistusta kirjautuakseen              | Dereta                                     | Handelsbanken  | ALANDSBANKEN  | S-Pankki         |
| varhaiskasvatuksen järjestelmään.                         | Danska Bank                                | Handelsbanken  | Alandstranken | 5-Panikki        |
| SUOMLEI                                                   | Aktia                                      |                | ବ୍ର           | отабр            |
|                                                           | Alatia                                     | POP Pankill    | Salastopunkki | Ome SAtutSpunkki |
|                                                           | - Managara                                 |                |               |                  |

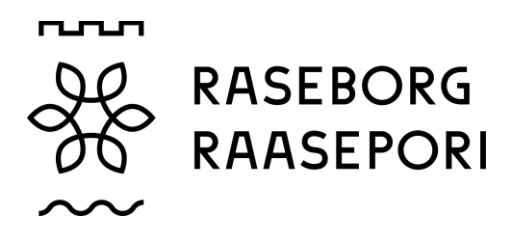

Kun Vesaan kirjaudutaan ensimmäistä kertaa, avautuu palvelun käyttöehdot ja evästeet, jotka tulee hyväksyä, mikäli palvelua aiotaan käyttää. Hyväksyttäessä käyttöehdot ja evästeet tulee valita Hyväksy.

|                                                                                                    | FIN SWE EN                                                                                                    |
|----------------------------------------------------------------------------------------------------|----------------------------------------------------------------------------------------------------|
| Palvelun käyttöehdot ja evästeet                                                                                                    |                                                                                                    |
| Palvelun käyttöehdot                                                                                                    |                                                                                                    |
| Henkilötietojen käsittely varhaiskasvatuksen järjestelmissä perustuu lakisääteisen velvoitteen noudat<br>julkisen vallan käyttämiseen. Tällöin kunta ei rekisterinpitäjänä tarvitse erillistä suostumusta henkilöt<br>Vesa -palveluun tallennetaan sinun ja perheesi tietoja. Lisäksi varhaiskasvatuksella on lakisääteinen va<br>asiointipalvelua. Asiointipalvelu mahdollistaa sen, että viranomainen voi lähettää päätökset tiedoksi<br>tämä on ottanut palvelun käyttöön ja antanut suostumuksensa sähköiseen tiedoksiantoon. Va<br>toimittamiensa tietojen osalta rekisterinpitäjä ja asiointipalvelun toimittaja näiden tietojen käsittelijä.<br>kuitenkin sellaisia, joihin henkilötiedot kerätään suostumukseesi perustuen ja tämän vuoksi ja<br>suostumuksen tietojesi käsittelyyn. Sinulla on oikeus myös peruuttaa antamasi suostumus milloin taha | ttamiseen, yleiseen etuun tai<br>ietojesi käsittelyä varten. CGI<br>velvollisuus käyttää Suomi.fi-<br>si asiakkaalle palveluun, kun<br>/antaan varhaiskasvatus on<br>Osa CGI Vesa -palveluista on<br>pyydämme sinulta erikseen<br>nsa. |
| Evästeet                                                                                                    |                                                                                                    |
| CGI Vesa -palvelu käyttää evästeitä tallentaakseen tietoa käyttäjään, käyttäjäistuntoon, käyttäjäkoht<br>ympäristöön liittyen. Evästeiden hyväksyminen on välttämätöntä palvelun käyttämiseksi.                                                                                                    | aisiin asetuksiin ja tekniseen                                                                                                    |
| Tämän palvelun käyttämiseen tarvitaan käyttöehtojen ja evästeiden hyväksymistä.                                                                                                    |                                                                                                    |
| Palvelun käyttöehdot ja                                                                                                    | HYLKÄÄ HYVÄKSY                                                                                                    |
| evästeet                                                                                                    |                                                                                                    |
| Olet aikeissa hylätä evästeen ja käyttöehtojen<br>hyväksynnät. Tämän palvelun käyttö ei ole mahdollista<br>ilman hyväksyntää.                                                                                                    |                                                                                                    |
| PERUUTA LOPETA PALVELUN KÄYTTÖ                                                                                                    |                                                                                                    |